## Удаленное подключение при помощи смартфона на базе операционной системы Android

Для того, чтобы подключиться к виртуальной машине необходимо установить приложение «VMware Horizon Client». Для этого запустите приложение «Play Mapket» (Рисунок 1).

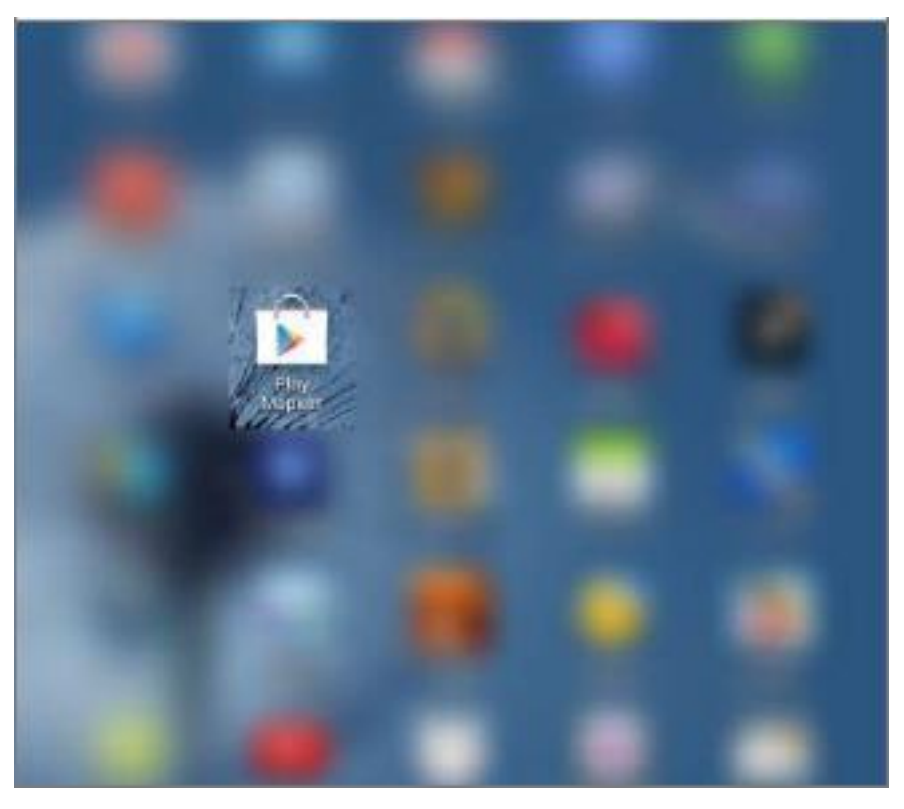

Рисунок 1 Приложение "Play Маркет"

В поиске введите название приложения «VMware Horizon Client» (Рисунок 2).

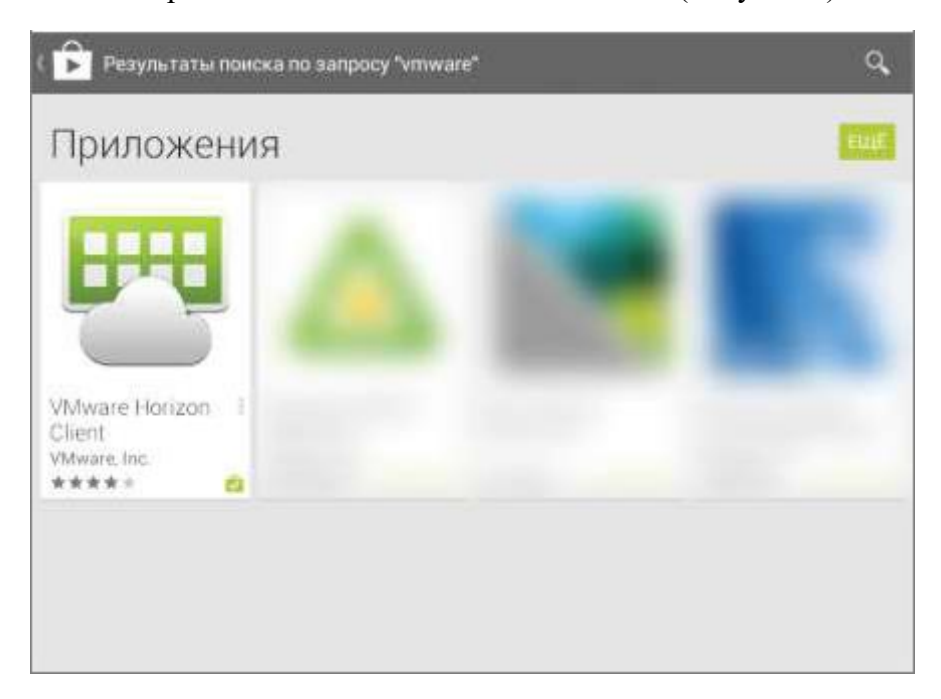

Рисунок 2 Поиск приложения "VMware Horizon Client"

Установите приложение (Рисунок 3).

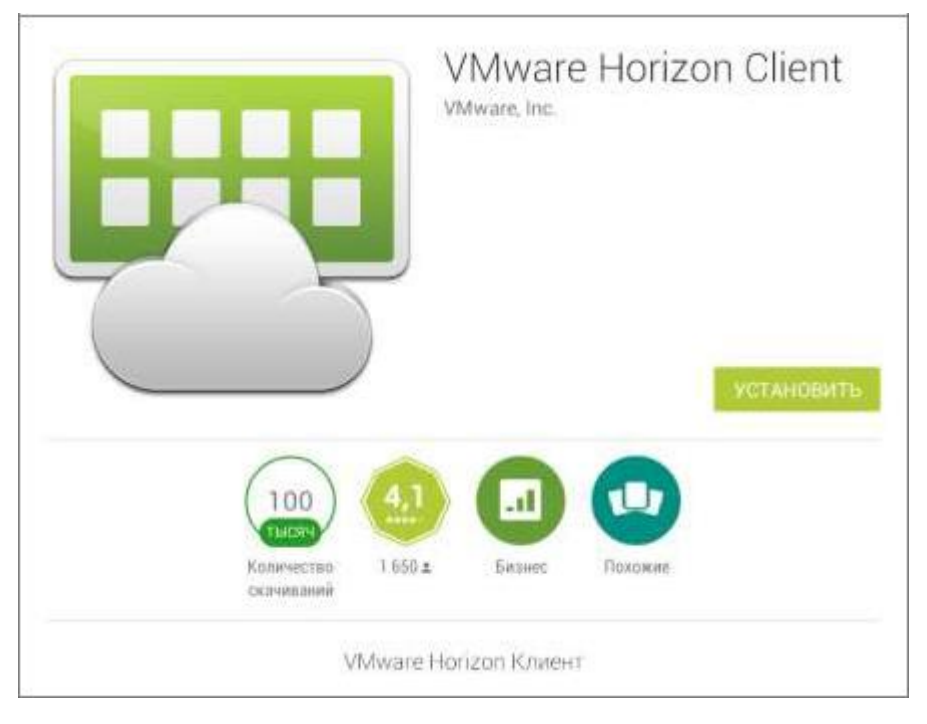

Рисунок 3 Установка приложения

Посте завершения установки, запустите приложение (Рисунок 4).

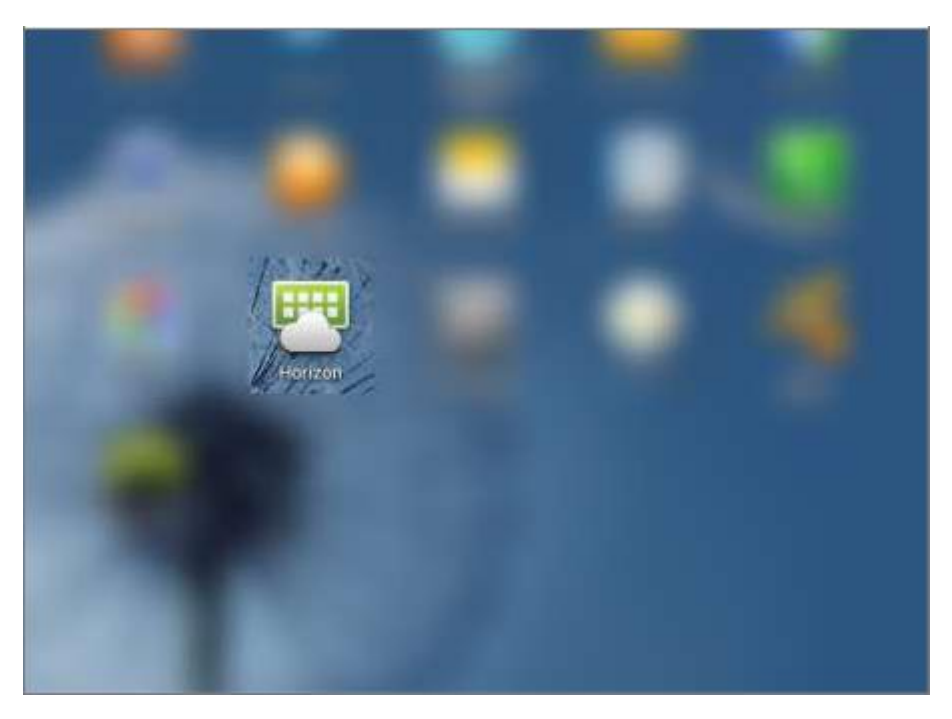

Рисунок 4 Запуск приложения Horizon

В строке «Server Address» введите адрес сервера <u>vdi.vvsu.ru</u>. Нажмите «Add Server». В открывшимся окне выберите сервер «vdi.vvsu.ru» (Рисунок 5).

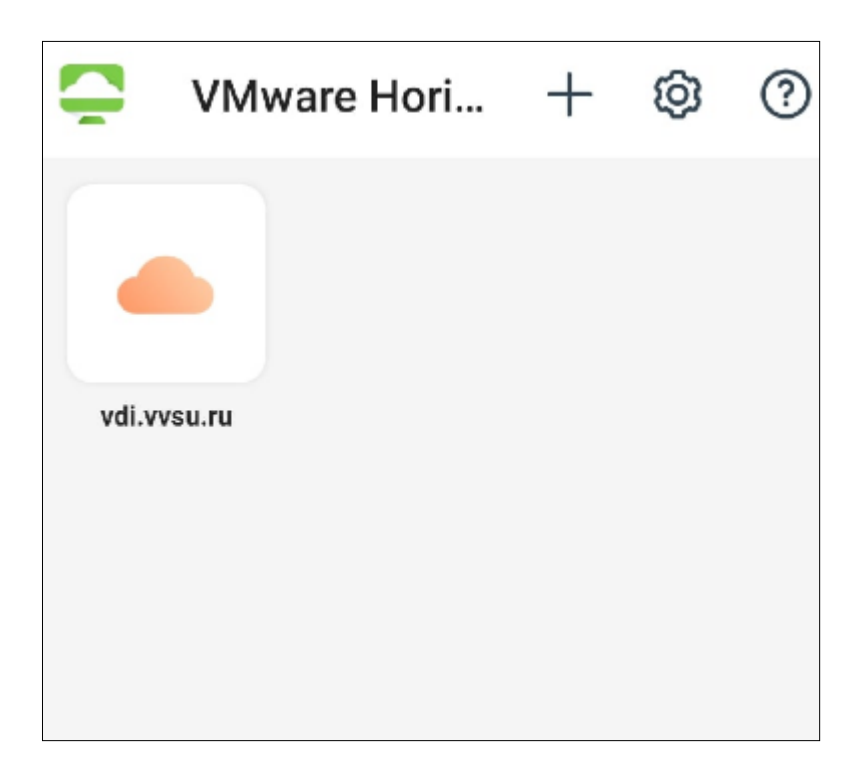

Рисунок 5 Добавление адреса сервера

Введите свой логин и пароль, выберите соответствующий домен. Нажмите на кнопку «Connect» (Рисунок 6).

| VMware Ho | rizon |
|-----------|-------|
|           |       |
| User Name |       |
| Password  |       |
| EMPL      | *     |
| Login     |       |
|           |       |

Выберите соответствующий пул (Рисунок 7).

Рисунок 6 Авторизация пользователя

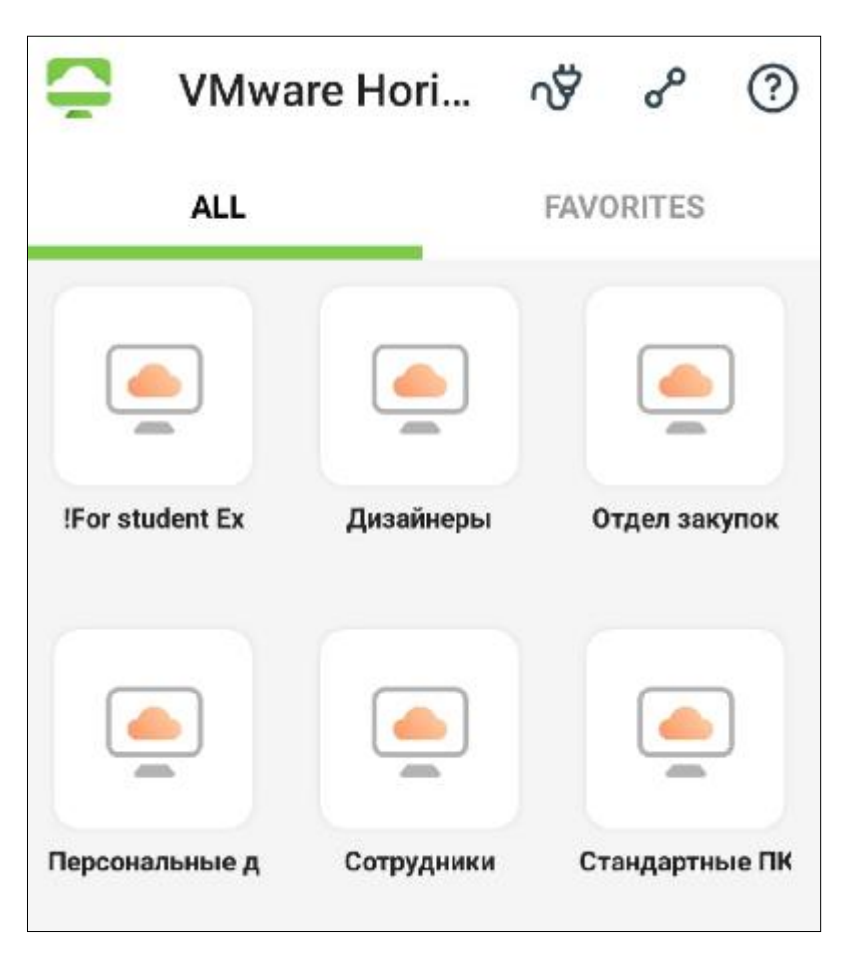

Рисунок 7 Выбор пула

После выполнения вышеперечисленных действий смартфон подключится к вашему рабочему столу.